# Manual Prático do Sistema de Patrimônio

# Sumário

| 1.Passo a passo para solicitar a baixa de bens       | 3  |
|------------------------------------------------------|----|
| Observações importantes                              | 6  |
| Principais Tipos de Baixa                            | 6  |
| Para solicitar a Baixa Patrimonial                   | 7  |
| 2.Emissão do relatório IPAT 720                      | 8  |
| 3.Para finalizar a baixa patrimonial                 | 9  |
| 4.Para finalizar processo de baixa por transferência |    |
| 5. Para gerar relatório de fechamento mensal         |    |
| 6. Para verificar se o órgão tem processo pendente   |    |
| 7. Anexos                                            | 19 |
| Modelo de Portaria para designar a Comissão          | 19 |
| Modelo de Ata da Comissão de Baixa                   | 20 |
| Termo de Descarte                                    | 21 |

# 1) Passo a Passo para Solicitar a Baixa de Bens

A primeira etapa é incluir os bens para solicitar baixa, para, posteriormente, gerar o relatório IPAT 720.

### NA TELA MENU DO PATRIMÔNIO

**M-PAT001** 

Clicar em ASSUNTO: 23-SOLICITA BAIXAS / OPÇÃO: (em branco)

ENTER

| 📕 *** DEMO VERSION. NOT FOR SALE OR PRODUCTION *** ibm.ciasc.gov.br - Mocha W3 | 2 TN3270                       |
|--------------------------------------------------------------------------------|--------------------------------|
| File Edit View Settings Help                                                   |                                |
| Re Copy Paste Print About PA1 PA2 PA3 Dup FM Clear Erase                       | Eof                            |
| SEC.ESTADO DA ADMINISTRACAO - SEA                                              | M-PAT001                       |
| GERENCIAMENTO DE PATRIMONIO - CIASC                                            | MENU DO PATRIMONIO             |
|                                                                                |                                |
| 1 - CADASTRO DE PATRIMONIO                                                     | 15 - ALTERAR O NRO.PATRIMONIO  |
| 2 - CADASTRO DE PORTARIA                                                       | 16 - CONSULTA MATERIAIS        |
| 3 - CADASTRO NOTA FISCAL                                                       | 17 - CENTRO CUSTO NUC          |
| 4 - CADASTRO CONTA                                                             | 18 - TRANSF.CCUSTO C/ACEITE    |
| 5 - BAIXA PATRIMONIAL                                                          | 19 - MANUTENCAO                |
| 6 - TRANSFERENCIA DE CONTA                                                     | 20 - INSPECAO                  |
| 7 - TRANSF. DE CENTRO DE CUSTO                                                 | 21 - VIATURAS PM               |
| 8 - CADASTRO DE SEGURO                                                         | 22 - FONTE                     |
| 9 - CADASTRO DE UTILIZACAO                                                     | 23 - SOLICITA BAIXAS           |
| 10 - LEVANTAMENTO DO PATRIMONIO                                                | 24 - TROCA CONTA 1 - INCLUSAO  |
| 11 - LEVANTAMENTO DE VEICULOS                                                  | 25 - ESPECIFICAS 2 - ALTERACAO |
| 12 - TRANSFERENCIA PARA F R M                                                  | 26 - DEPRECIACAO 3 - EXCLUSAO  |
| <b>13</b> - BAIXA POR TRANSF P/OUTRO ORGAO                                     | 4 - CONSULTA                   |
| ASSUNTO:                                                                       | OPCAO: _ 5 - RELATORIO         |
| PARAMETROS                                                                     | DATA REF. : <u>5</u> 2014      |
| COD. PATRIMONIO:                                                               | COD. ORGAO :                   |
| COD. CCUSTO : FONTE:                                                           | COD. ENTIDADE:                 |
| NUM. CONTA :                                                                   | NUM. PORTARIA:                 |
| COD. FORNECEDOR: NUM. NOTA:                                                    | SERIE NOTA :                   |
| BORAD MED ANALYSIS STATES                                                      | Services in the services       |
| CLEAR - ENCERRA PA1 - RETORN.                                                  | A ENTER - EXECUTA              |
|                                                                                |                                |
|                                                                                |                                |
|                                                                                |                                |
|                                                                                |                                |
|                                                                                |                                |
|                                                                                |                                |
|                                                                                |                                |
|                                                                                |                                |
|                                                                                |                                |
|                                                                                | ONLINE    17,10   //           |

#### NA TELA SISTEMA DE GERENCIAMENTO DE PATRIMÔNIO

#### OPÇÃO DESEJADA: 01 Inclusão de patrimônio para solicitar baixa / ENTER

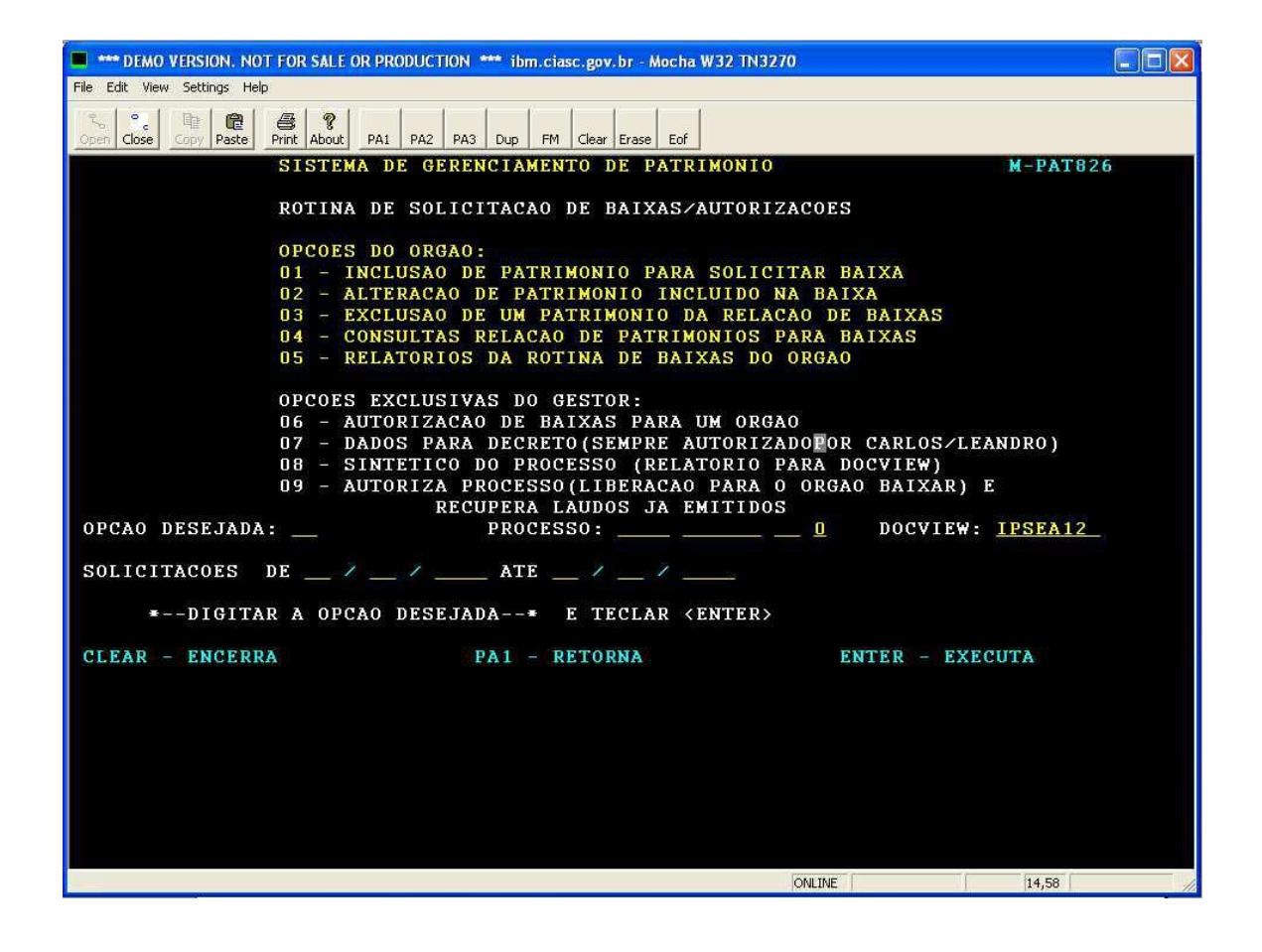

# NA TELA INCLUSÃO DE PATRIMÔNIO PARA SOLICITAR BAIXA M-PAT820

| 🔲 ibm.ciasc.gov.br - Mocha W32 TN3270                                                                                                    |              |
|----------------------------------------------------------------------------------------------------|--------------|
| File Edit View Settings Help                                                                                                    |              |
| State         Copy         Paste         Print         About         PA1         PA2         PA3         Dup         FM         Clear         Erase         Eof |              |
| SEC.ESTADO DA ADMINISTRACAO - SEA                                                                                                    | M-PAT820     |
| GERENCIAMENTO DE PATRIMONIO - CIASC                                                                                                    |              |
|                                                                                                    |              |
|                                                                                                    |              |
|                                                                                                    |              |
| INCLUSAO DE PATRIMONIO PARA SOLICITAR A BA                                                                                                    | IXA          |
| A contract a contract of the state of the state of the state of the state of the state of the state of the state                                                |              |
| <u>≅</u>                                                                                                    |              |
| NUMERO DO PATRIMONIO: CONTA                                                                                                    | REDUZIDA:    |
| DESCRICAO :                                                                                                    |              |
| TTDO DE DATVA                                                                                                    |              |
| TIFO DE DAIXA                                                                                                    |              |
| PROCESSO: 0 ORGAO                                                                                                    | DESTINO:     |
| ATENCAO: SE FOR BAIXA PARA CORRECAO DE VALOR O TIPO DE BAI                                                                                                    | XA = 55      |
| DIGITE O NUMERO DO PATRIMONIO O TIPO DE BAIXA E TECLER <ent< td=""><td>'ER&gt;</td></ent<>                                                                      | 'ER>         |
| CLEAR - ENCERRA PA1 - RETORNA ENTER - VALIDA                                                                                                    | PF1 - INCLUI |
|                                                                                                    |              |
|                                                                                                    |              |
|                                                                                                    |              |
|                                                                                                    |              |
|                                                                                                    |              |
|                                                                                                    |              |
| ONLINE                                                                                                    | 12,24        |

# PREENCHER AS INFORMAÇÕES SOLICITADAS

# **OBSERVAÇÕES IMPORTANTES**

I- Antes de iniciar o processo para instrução de baixa, deverá ser aberto o processo via SGP-e e utilizar o nº do processo SPP, respeitando os quatro espaços que aparecem na tela do sistema.

# Exemplo de n° de Processo: ESSV 121 19 4

No primeiro campo preencher com a **sigla do órgão (ESSV)**. No segundo campo, com o **número intermediário** que é variável quanto ao número de dígitos (**1212**). No terceiro campo, com o **ano** (**19**). No quarto campo, com o **dígito** (**2**).

II- Nos processos com os tipos de baixa: 51, 52, 55, 57, deverá ser utilizado o código 9999 no campo órgão destino.

Em caso de transferência entre órgãos (59), o órgão de origem deverá entrar em contato com o órgão destino para solicitar o número do órgão/fundo que deverá constar no IPAT 720.

## PRINCIPAIS TIPOS DE BAIXA

**51- Baixa por Descarte:** ocorrerá nos casos em que sejam necessárias a destruição total ou parcial de bens que estão em péssimo estado de conservação, considerados inservíveis e irrecuperáveis pela Comissão responsável, que ofereçam risco vital às pessoas e ao meio ambiente, ou que não apresentarem valor econômico, e que, dessa forma, não possam ser alienados.

52- Inservível Sucateável: bens inservíveis que poderão ser alienados (Leilão ou Doação).

**55- Por correção:** para correção de valores e fazer outra entrada no sistema de patrimônio. Observação: Para baixa de bens incluídos no sistema por **duplicidade**, o tipo de baixa será no **código 52.** 

**57-Furto, roubo, sinistro ou extravio:** deverão constar no processo o Boletim de Ocorrência e a cópia da conclusão do procedimento instaurado para apurar responsabilidades, conforme legislação vigente.

**59-Transferência entre órgãos:** utilizar o código do órgão para o qual os bens serão transferidos no campo "órgão destino" do relatório IPAT 720. Deverá constar no processo o pedido do órgão interessado por meio de ofício do titular ou dirigente máximo do órgão ou da entidade ou do diretor administrativo e financeiro ou ocupante de cargo equivalente, contendo a justificativa da transferência.

**52- Baixa por Consumo**: será orientada pelo Decreto N° 1.323 de 21 de dezembro de 2012.

Poderão ocorrer outros tipos de baixa patrimonial, as quais serão enquadradas nos códigos de baixa existentes no sistema informatizado de patrimônio, conforme orientação da GEMOV.

Para cada tipo de baixa deverá ser aberto um processo específico, ou seja, não poderão constar no mesmo processo diferentes tipos de baixa, como, por exemplo, 51 e 52.

#### PARA SOLITICITAR A BAIXA PATRIMONIAL

A solicitação de baixa deverá ser formalizada por processo regular de baixa que deverá ser encaminhado à Diretoria de Gestão Patrimonial (DGPA) da SEA.

Observação: A GEMOV/DGPA poderá solicitar documentos específicos no processo, conforme o tipo de baixa, devendo também constar os seguintes:

I- oficio do titular ou dirigente máximo do órgão ou da entidade ou do diretor administrativo e financeiro ou ocupante de cargo equivalente, solicitando a baixa patrimonial.

II- relatório dos bens a serem baixados, gerado pelo sistema informatizado de patrimônio, **IPAT 720.** 

III- cópia da portaria publicada em diário oficial designando a Comissão de Baixa, conforme modelo constante do Anexo I deste manual.

IV- ata da Comissão de Baixa, assinada por, no mínimo, três membros, conforme o modelo constante do Anexo II deste manual.

# 2) Emissão do relatório IPAT 720

Na tela "Menu do Patrimônio" clicar em Assunto 23- Solicita Baixas / ENTER

Na tela "**Rotina de solicitação de baixa**" clicar em **Opção 05**- Relatório de rotinas de baixas do órgão e posteriormente /ENTER

Na tela "Relatórios da Rotina de Baixas" clicar em Opção desejada 01, clicar na tecla TAB e preencher os campos: Processo, Impressora Destino e Cópias /ENTER

| 📕 ibm.ciasc.gov.br - Mocha W32 TN3270                                                            |
|--------------------------------------------------------------------------------------------------|
| File Edit View Settings Help                                                                     |
| So     Copy     Fill     Fill     PA1     PA2     PA3     Dup     FM     Clear     Erase     Eof |
| SEC.ESTADO DA ADMINISTRACAO - SEA M-PAT823                                                       |
| GERENCIAMENTO DE PATRIMONIO - CIASC                                                              |
| RELATORIOS DA ROTINA DE BAIXAS.                                                                  |
|                                                                                                  |
|                                                                                                  |
| 01 - RELACAO DE PATRIMONIOS TRANFERIDOS POR TIPO PARA SOLICITAR                                  |
| DZ - RELACAO DE BAIXAS NAO AUTORIZADAS PELA SEA - IPAT780                                        |
| 03 - DESTINO DAS BAIXAS (QUANDO O ORGAO FOI INFORMADO) - IPAT785                                 |
| 04 - BAIXAS JA EFETUADAS POR PROCESSO COM DATA DE INICIO E FIM - IPAT684                         |
| US - BAIXAS AUTORIZADAS PELA SEA - IPAT/81<br>D6 - PROCESSOS DE BAIXA DO ORGAO - IPAT840         |
| So recebbos de britan do ocono finitoro                                                          |
| OPCAO DESEJADA;                                                                                  |
| SOLICITACAO DEATEATEO                                                                            |
|                                                                                                  |
| IMPRESSORA DESTINO: <u>IPSEA12</u> COPIAS:<br>INFORME A OPCAO DESEJADA                           |
| CLEAR - ENCERRA PA1 - RETORNA ENTER - EXECUTA                                                    |
|                                                                                                  |
|                                                                                                  |
|                                                                                                  |
|                                                                                                  |
|                                                                                                  |
|                                                                                                  |
| ONLINE 16,18                                                                                     |

OBS: É necessário imprimir o relatório IPAT 720 e inserir no processo de solicitação de baixa patrimonial.

# 3) <u>Passo a passo para concluir um processo autorizado pela SEA/SC(exceto em caso de transferência de bens)</u>

# NA TELA MENU DO PATRIMÔNIO Clicar em <mark>Assunto: 05</mark> e <mark>Opção: 01</mark> /ENTER

**M-GIM001** 

| 🔲 *** DEMO VERSION. NOT FOR SALE OR PRODUCTION *** ibm.ciasc.gov.br - Mocha W3                                                                                                    | 2 TN3270                                                                                                    |
|----------------------------------------------------------------------------------------------------|----------------------------------------------------------------------------------------------------|
| File Edit View Settings Help                                                                                                    |                                                                                                    |
| Top         Copy         Pase         Print         PA1         PA1         PA3         Dup         FM         Clear         Erase                                                                                                    | Eof                                                                                                    |
| SEC.ESTADO DA ADMINISTRACAO - SEA                                                                                                    | M-PAT001                                                                                                    |
| GERENCIAMENTO DE PATRIMONIO - CIASC                                                                                                    | MENU DO PATRIMONIO                                                                                                    |
| 1 - CADASTRO DE PATRIMONIO<br>2 - CADASTRO DE PORTARIA<br>3 - CADASTRO NOTA FISCAL<br>4 - CADASTRO CONTA<br>5 - BAIXA PATRIMONIAL<br>6 - TRANSFERENCIA DE CONTA<br>7 - TRANSF. DE CENTRO DE CUSTO<br>8 - CADASTRO DE UTILIZACAO<br>10 - LEVANTAMENTO DE VEICULOS<br>12 - TRANSFERENCIA PARA F R M<br>13 - BAIXA POR TRANSF P/OUTRO ORGAO<br>ASSUNTO:<br>PARAMETROS<br>COD. PATRIMONIO: | 15 - ALTERAR O NRO.PATRIMONIO<br>16 - CONSULTA MATERIAIS<br>17 - CENTRO CUSTO NUC<br>18 - TRANSF.CCUSTO C/ACEITE<br>19 - MANUTENCAO<br>20 - INSPECAO<br>21 - VIATURAS PM<br>22 - FONTE<br>23 - SOLICITA BAIXAS<br>24 - TROCA CONTA 1 - INCLUSAO<br>25 - ESPECIFICAS 2 - ALTERACAO<br>26 - DEPRECIACAO 3 - EXCLUSAO<br>4 - CONSULTA<br>OPCAO:5 - RELATORIO<br>DATA REF. :<br>0PCAO:5 - RELATORIO<br>DATA REF. :<br>COD. ENTIDADE:<br>NUM. PORTARIA: |
| CLEAR - ENCERRA PA1 - RETORN                                                                                                    | A ENTER - EXECUTA                                                                                                    |
|                                                                                                    | ONLINE 17,10                                                                                                    |

#### NA TELA BAIXA PATRIMONIAL

Preencher os campos solicitados: DIA: SIGLA: NUMERO: DIGITO: TIPO DE BAIXA: COD. PATRIMONIO:

| 🔲 *** DEMO VERSION. NOT FOR SALE OR PRODUCTION *** ibm.ciasc.gov.br - Mocha W32 TN3270                                    |
|----------------------------------------------------------------------------------------------------|
| File Edit View Settings Help                                                                                              |
| Copen     Close     Copy     Paste     Print     About     PA1     PA2     PA3     Dup     FM     Clear     Erase     Eof |
| SEC.ESTADO DA ADMINISTRACAO - SEA M-PAT250                                                                                |
| GERENCIAMENTO DE PATRIMONIO - CIASC                                                                                       |
|                                                                                                    |
|                                                                                                    |
| BAIXA DO PATRIMONIO DATA REF.: 5 2014                                                                                     |
|                                                                                                    |
| <u>TIPUS DE BAIXAS</u>                                                                                                    |
| DIA : 51 - INSERVIVEL INSINERAVEL                                                                                         |
| VALOR : 52 - INSERVIVEL SUCATEAVEL                                                                                        |
| PROCESSO 54 - EXCEDENTE (NAO BAIXA)                                                                                       |
| SIGLA : 55 - BAIXAS PARA CORRECAO                                                                                         |
| NUMERO : 56 - DOACAO (BLOQUEADO SEA)                                                                                      |
| 57 - FURTO                                                                                                    |
| DIGITO : 0 58 - TRANSF. FRM (BLOQUEADO SEA)                                                                               |
| TIPO DE BAIXA : 59 - TRANSF. PARA OUTRO ORGÃO (*)                                                                         |
| COD. PATRIMONIO: (*) BLOQUEADO AQUI PELA SEA                                                                              |
| 60 - DOACAO (F R M) (BLOQUEADO SEA)                                                                                       |
| PATRIMONIO BAIXA 61 - LEILAO (F R M) (BLOQUEADO SEA)                                                                      |
| INDIVIDUAL (SIM/NAU): NAU                                                                                                 |
| AUTURIZADA                                                                                                    |
| F7-BAIXA CONTRATO PA1 - RETORNA PA2 - MENU PRINCIPAL ENTER - EXECUTA                                                      |
|                                                                                                    |
|                                                                                                    |
|                                                                                                    |
|                                                                                                    |
|                                                                                                    |
|                                                                                                    |
|                                                                                                    |
| ONLINE 10,19                                                                                                    |

# 4) <u>Passo a passo para transferir o bem para outro órgão, após o processo ser</u> <u>autorizado pela SEA</u>

# NA TELA MENU DO PATRIMÔNIO Clicar em <mark>Assunto: 13</mark> e <mark>Opção: 01</mark> / ENTER

**M-GIM001** 

| *** DEMO VERSION. NOT FOR SALE OR PRODUCTION *** ibm.ciasc.gov.br - Mocha W                                                                                                    | 32 TN3270                        |
|----------------------------------------------------------------------------------------------------|----------------------------------|
| File Edit View Settings Help                                                                                                    |                                  |
| ™         ™         ™         ™         ™         ™         ™         ™         ™         ™         ™         ™         ™         ™         ™         ™         ™         ™         ™         ™         ™         ™         ™         ™         ™         ™         ™         ™         ™         ™         ™         ™         ™         ™         ™         ™         ™         ™         ™         ™         ™         ™         ™         ™         ™         ™         ™         ™         ™         ™         ™         ™         ™         ™         ™         ™         ™         ™         ™         ™         ™         ™         ™         ™         ™         ™         ™         ™         ™         ™         ™         ™         ™         ™         ™         ™         ™         ™         ™         ™         ™         ™         ™         ™         ™         ™         ™         ™         ™         ™         ™         ™         ™         ™         ™         ™         ™         ™         ™         ™         ™         ™         ™         ™         ™         ™         ™ | Eof                              |
| SEC.ESTADO DA ADMINISTRACAO - SEA                                                                                                    | M-PAT001                         |
| GERENCIAMENTO DE PATRIMONIO - CIASC                                                                                                    | MENU DO PATRIMONIO               |
|                                                                                                    |                                  |
| 1 - CADASTRO DE PATRIMONIO                                                                                                    | 15 - ALTERAR O NRO.PATRIMONIO    |
| 2 - CADASTRO DE PORTARIA                                                                                                    | 16 - CONSULTA MATERIAIS          |
| 3 - CADASTRO NOTA FISCAL                                                                                                    | 17 - CENTRO CUSTO NUC            |
| 4 - CADASTRO CONTA                                                                                                    | 18 - TRANSF.CCUSTO C/ACEITE      |
| 5 - BAIXA PATRIMONIAL                                                                                                    | 19 - MANUTENCAO                  |
| 6 - TRANSFERENCIA DE CONTA                                                                                                    | 20 - INSPECAO                    |
| 7 - TRANSF. DE CENTRO DE CUSTO                                                                                                    | 21 - VIATURAS PM                 |
| 8 - CADASTRO DE SEGURO                                                                                                    | 22 - FONTE                       |
| 9 - CADASTRO DE UTILIZACAO                                                                                                    | 23 - SOLICITA BAIXAS             |
| 10 - LEVANTAMENTO DO PATRIMONIO                                                                                                    | 24 - TROCA CONTA 1 - INCLUSAO    |
| 11 - LEVANTAMENTO DE VEICULOS                                                                                                    | 25 - ESPECIFICAS 2 - ALTERACAO   |
| 12 - TRANSFERENCIA PARA F R M                                                                                                    | 26 - DEPRECIACAO 3 - EXCLUSAO    |
| 13 - BAIXA POR TRANSF P/OUTRO ORGAO                                                                                                    | 4 - CONSULTA                     |
| ASSUNTO:                                                                                                    | OPCAO: _ 5 - RELATORIO           |
| PARAMETROS                                                                                                    | DATA REF. : <u>5</u> <u>2014</u> |
| COD. PATRIMONIO:                                                                                                    | COD. ORGAO :                     |
| COD. CCUSTO : FONTE:                                                                                                    | COD. ENTIDADE:                   |
| NUM. CONTA :                                                                                                    | NUM. PORTARIA:                   |
| COD. FORNECEDOR: NUM. NOTA:                                                                                                    | SERIE NOTA :                     |
| CLEAR - ENCERRA PA1 - RETORN                                                                                                    | A ENTER - EXECUTA                |
|                                                                                                    |                                  |
|                                                                                                    |                                  |
|                                                                                                    |                                  |
|                                                                                                    |                                  |
|                                                                                                    |                                  |
|                                                                                                    |                                  |
|                                                                                                    |                                  |
|                                                                                                    |                                  |
|                                                                                                    |                                  |
|                                                                                                    | ONLINE 17,10                     |
|                                                                                                    |                                  |

# ROTINA DE TRANSFERÊNCIA DE PATRIMÔNIO DE UM ORGÃO PARA OUTRO M-PAT253

Após verificar que o bem já foi autorizado pela SEA e estiver com a situação SIM no relatório IPAT 840, conforme passo explicado no item 3, deve-se concluir a transferência.

Rotina que transfere patrimônio de um órgão para outro.

Lembramos que os dados do patrimônio destino deverão ser coletados direto com o órgão destino.

| 📕 👐 DEMO VERSION. NOT FOR SALE OR PRODUCTION 👐 ibm.ciasc.gov.br - Mocha W32 TN3270                                                 |
|----------------------------------------------------------------------------------------------------|
| File Edit View Settings Help                                                                                                    |
| Copen     Close     Copy     Paste     Print     PA1     PA2     PA3     Dup     FM     Clear     Erase     Eof                    |
| SEC.ESTADO DA ADMINISTRACAO - SEA M-PAT253<br>GERENCIAMENTO DE PATRIMONIO - CIASC                                                  |
| ROTINA QUE TRANSFERE PATRIMONIO DE UM ORGÃO PARA OUTRO                                                                             |
| TIPO MOVIMENTO: 59 MES/ANO/MOVIMENTO: 9/2011                                                                                       |
| PATRIMONIO ORIGEM                                                                                                    |
| CODIGO ORGAO: <u>1701</u><br>Codigo patrimonio:                                                                                    |
| PATRIMONIO DESTINO                                                                                                    |
| CODIGO ORGAO       DATA DE MOVIMENTO DO         CODIGO PATRIMONIO       ORGAO DESTINO:         CODIGO CONTA                        |
| *** DIGITE OS DADOS PARA TRANSFERIR E TECLE <enter> ***<br/>F7-CONTRATO PA1 - RETORNA PA2 - MENU PRINCIPAL ENTER - EXECUTA</enter> |
|                                                                                                    |
|                                                                                                    |
| ONLINE 19,50                                                                                                    |

### 5) PASSO A PASSO PARA IMPRIMIR O RELATÓRIO DE FECHAMENTO MENSAL E ENCAMINHAR PARA A CONTABILIDADE DO ÓRGÃO

# NA TELA MENU DO PATRIMÔNIO

#### **M-GIM001**

### ASSUNTO: 01 – OPÇÃO: 05 /ENTER

| 🔲 *** DEMO VERSION. NOT FOR SALE OR PRODUCTION *** ibm.ciasc.gov.br - Mocha W3                                                                                                    | 32 TN3270                                                                                                    |
|----------------------------------------------------------------------------------------------------|----------------------------------------------------------------------------------------------------|
| File Edit View Settings Help                                                                                                    |                                                                                                    |
| To Provide the second second s | Eof                                                                                                    |
| SEC.ESTADO DA ADMINISTRACAO - SEA                                                                                                    | M-PAT001                                                                                                    |
| GERENCIAMENTO DE PATRIMONIO - CIASC                                                                                                    | MENU DO PATRIMONIO                                                                                                    |
| GERENCIAMENTO DE PATRIMONIO - CIASC<br>1 - CADASTRO DE PATRIMONIO<br>2 - CADASTRO DE PORTARIA<br>3 - CADASTRO NOTA FISCAL<br>4 - CADASTRO CONTA<br>5 - BAIXA PATRIMONIAL<br>6 - TRANSFERENCIA DE CONTA<br>7 - TRANSF. DE CENTRO DE CUSTO<br>8 - CADASTRO DE SEGURO<br>9 - CADASTRO DE UTILIZACAO<br>10 - LEVANTAMENTO DO PATRIMONIO<br>11 - LEVANTAMENTO DE VEICULOS<br>12 - TRANSFERENCIA PARA F R M<br>13 - BAIXA POR TRANSF P∕OUTRO ORGAO<br>ASSUNTO:<br>PARAMETROS<br>COD. PATRIMONIO:<br>COD. CCUSTO :<br>NUM. CONTA :<br>CLEAR - ENCERRA<br>                                                                                                    | MENU DO PATRIMONIO<br>15 - ALTERAR O NRO.PATRIMONIO<br>16 - CONSULTA MATERIAIS<br>17 - CENTRO CUSTO NUC<br>18 - TRANSF.CCUSTO C/ACEITE<br>19 - MANUTENCAO<br>20 - INSPECAO<br>21 - VIATURAS PM<br>22 - FONTE<br>23 - SOLICITA BAIXAS<br>24 - TROCA CONTA 1 - INCLUSAO<br>25 - ESPECIFICAS 2 - ALTERACAO<br>26 - DEPRECIACAO 3 - EXCLUSAO<br>4 - CONSULTA<br>OPCAO: |
|                                                                                                    |                                                                                                    |
|                                                                                                    | ONLINE 17.10                                                                                                    |

# NA TELA MENU DE RELATÓRIOS

#### **M-PAT620**

# OPÇÃO: 08 (FECHAMENTOS) /ENTER

| *** DEMO VERSION. NOT FOR SALE OR PRODUCTION *** ibm.ciasc.gov.br - Mocha W32 TN3270                                                                                                    |                                                                                                    |
|----------------------------------------------------------------------------------------------------|----------------------------------------------------------------------------------------------------|
| File Edit View Settings Help                                                                                                    | - Second Second Se |
| Re         Re         Re< |                                                                                                    |
| SEC.ESTADO DA ADMINISTRACAO - SEÀ<br>GERENCIAMENTO DE PATRIMONIO - CIASC                                                                                                    | M-PAT620                                                                                                    |
| MENU DE RELATORIOS                                                                                                    |                                                                                                    |
| 01 - TRANSFERENCIAS12 - TRANSFERENCIA ARQ02 - BAIXAS13 - PATRIMONIOS POR CONSTRUCTION03 - TERMO DE RESPONSABILIDADEVIA E-MAIL04 - MOVIMENTACOES14 - RELATORIOS DE IMO05 - GERAIS DO ORGAO15 - RELATORIOS DE IMO06 - POR MATERIAL16 - TRANSFERENCIA ARQ07 - TOTAIS POR MATERIALBOMBEIROS08 - FECHAMENTOSBOMBEIROS09 - CONTAS DO ORGAO10 - EXCEDENTES NO ORGAO11 - UTILIZACAO NO ORGAO POR ENTIDADE                                                                                                    | QUIVOS - SDS<br>CENTRO DE CUSTOS<br>OVEIS ORGAO<br>EICULOS DO ORGAO<br>QUIVOS - CBMSC                                                                                                    |
| OPCAO.: CENTRO DE CUSTO:<br>E-MAIL:<br>INFORME A OPCAO DESEJADA<br>CLEAR - ENCERRA PAI - RETORNA PA2 - MENU PRINCIPAL                                                                                                    | ENTER - EXECUTA                                                                                                    |

#### NA TELA RELATÓRIO DOS FECHAMENTOS

OPÇÃO 02 Fechamento mensal do órgão com quadro OPÇÃO 06 Movimento mensal com quadro resumo DATA DO MOVIMENTO: \_\_\_\_\_\_ IMPRESSORA: \_\_\_\_\_ NUMERO COPIAS: \_\_\_\_\_

| 🔲 ibm.ciasc.gov.br - Mocha W32 TN3270                                                                                                    |
|----------------------------------------------------------------------------------------------------|
| File Edit View Settings Help                                                                                                    |
| Copen Close Copy Paste Print About PA1 PA2 PA3 Dup FM Clear Erase Eof                                                                                                    |
| SEC.ESTADO DA ADMINISTRACAO - SEA M-PAT660<br>GERENCIAMENTO DE PATRIMONIO - CIASC                                                                                               |
| RELATORIO DOS FECHAMENTOS                                                                                                    |
| 02 - FECHAMENTO MENSAL DO ORGAO COM QUADRO<br>03 - ANALITICO PARA CONFERENCIA                                                                                                   |
| 05 - ANALITICO ANUAL ( TC - 23 ) FAZENDA<br>06 - MOVIMENTO MENSAL COM QUADRO RESUMO<br>07 - RESUMO PARA CONFERENCIA DAS ENTRADAS/SAIDAS<br>08 - 2A. VIA DO RESUMO DE FECHAMENTO |
|                                                                                                    |
| DATA DO MOVIMENTO:                                                                                                    |
| IMPRESSORA: IPSEA12 NUMERO COPIAS:                                                                                                    |
| INFORME A DATA DESEJADA<br>CLEAR - ENCERRA PA1 - RETORNA PA2 - MENU PRINCIPAL ENTER - EXECUTA                                                                                   |
|                                                                                                    |
|                                                                                                    |
|                                                                                                    |
|                                                                                                    |

Colocar a data do movimento como primeiro dia do mês desejado. Ex: 01032014 (sem barra) e imprimir.

# 6) Passo a passo para verificar se o órgão tem processos pendentes:

# NA TELA MENU DO PATRIMÔNIO

# ASSUNTO: 01 e OPÇÃO: 05 /ENTER

| *** DEMO VERSION. NOT FOR SALE OR PRODUCTION *** ibm.ciasc.gov.br - Mocha W3         | 32 TN3270                                              |
|--------------------------------------------------------------------------------------|--------------------------------------------------------|
| File Edit View Settings Help                                                         |                                                        |
| Rodot     Rodot     Rodot     PA1     PA2     PA3     Dup     FM     Clear     Erase | Eof                                                    |
| SEC.ESTADO DA ADMINISTRACAO - SEA                                                    | M-PAT001                                               |
| GERENCIAMENTO DE PATRIMONIO - CIASC                                                  | MENU DO PATRIMONIO                                     |
|                                                                                      |                                                        |
| 1 - CADASTRO DE PATRIMONIO                                                           | 15 - ALTERAR O NRO.PATRIMONIO                          |
| 2 - CADASTRO DE PORTARIA                                                             | 16 - CONSULTA MATERIAIS                                |
| 3 - CADASTRO NOTA FISCAL                                                             | 17 - CENTRO CUSTO NUC                                  |
| 4 - CADASTRO CONTA                                                                   | 18 - TRANSF.CCUSTO C/ACEITE                            |
| 5 - BAIXA PATRIMONIAL                                                                | 19 - MANUTENCAO                                        |
| 6 - TRANSFERENCIA DE CONTA                                                           | 20 - INSPECAO                                          |
| 7 - TRANSF. DE CENTRO DE CUSTO                                                       | 21 - VIATURAS PM                                       |
| 8 - CADASTRO DE SEGURO                                                               | 22 - FONTE                                             |
| 9 - CADASTRO DE UTILIZACAO                                                           | 23 - SOLICITA BAIXAS                                   |
| IU - LEVANTAMENTO DO PATRIMONIO                                                      | 24 - TROCA CONTA 1 - INCLUSAO                          |
| 11 - LEVANIAMENIU DE VEICULOS                                                        | 25 - ESPECIFICAS 2 - ALTERACAU                         |
| 12 - IRANSFERENCIA PARA F R M                                                        | 2b = DEPRECIACAO = 3 = EXCLUSAO                        |
| 13 - BAIXA PUR IRANSE P/UUIRU URGAU                                                  | 4 - CUNSULIA                                           |
| ASSUNIU:                                                                             | OPCAU: 5 - RELATORIO                                   |
| PARAMETRUS                                                                           | $\frac{\text{DAIA REF.}}{\text{COD}} = \frac{5}{2014}$ |
| COD. PAIRIMONIU:                                                                     | COD. URGAU :                                           |
| COD. CCUSIO : FONIE:                                                                 | COD. ENTIDADE:                                         |
| COD FORNEGEDOR. NUM NOTA.                                                            | CEDIE NOTA                                             |
| COD. FORNECEDOR:NOM. NOTA:                                                           | SERIE NOTA                                             |
| CLEAR - ENCERRA PA1 - RETORN                                                         | A ENTER - EXECUTA                                      |
|                                                                                      |                                                        |
|                                                                                      |                                                        |
|                                                                                      |                                                        |
|                                                                                      |                                                        |
|                                                                                      |                                                        |
|                                                                                      |                                                        |
|                                                                                      |                                                        |
|                                                                                      |                                                        |
|                                                                                      |                                                        |
|                                                                                      | ONLINE 17,10                                           |

# NA TELA MENU DE RELATÓRIOS

# OPCÃO: 02 (BAIXAS) / ENTER

| E *** DEMO VERSION. NOT FOR SALE OR PRODUCTION *** ibm.ciasc.gov.br - Mocha W32 TN3270                                                                                                    |                                                                                                    |             |  |  |  |  |  |
|----------------------------------------------------------------------------------------------------|----------------------------------------------------------------------------------------------------|-------------|--|--|--|--|--|
| File Edit View Settings Help                                                                                                    |                                                                                                    |             |  |  |  |  |  |
| No.     No.     No.     No.     No.       Open Close     Copy Paste     Print About     PA1     PA2     PA3     Dup     FM     Clear     Erase     Eof                                                                                                    |                                                                                                    |             |  |  |  |  |  |
| SEC.ESTADO DA ADMINISTRACAO - SEA<br>GERENCIAMENTO DE PATRIMONIO - CIASC                                                                                                    | M-PAT62                                                                                                    | 0           |  |  |  |  |  |
| MENU DE RELATORIOS                                                                                                    |                                                                                                    |             |  |  |  |  |  |
| 01 - TRANSFERENCIAS<br>02 - BAIXAS<br>03 - TERMO DE RESPONSABILIDADE<br>04 - MOVIMENTACOES<br>05 - GERAIS DO ORGAO<br>06 - POR MATERIAL<br>07 - TOTAIS POR MATERIAL<br>08 - FECHAMENTOS<br>09 - CONTAS DO ORGAO<br>10 - EXCEDENTES NO ORGAO<br>11 - UTILIZACAO NO ORGAO POR ENTIS | <ul> <li>12 - TRANSFERENCIA ARQUIVOS - SDS</li> <li>13 - PATRIMONIOS POR CENTRO DE CUSTOS<br/>VIA E-MAIL</li> <li>14 - RELATORIOS DE IMOVEIS ORGAO</li> <li>15 - RELATORIOS DOS VEICULOS DO ORGAO</li> <li>16 - TRANSFERENCIA ARQUIVOS - CBMSC<br/>BOMBEIROS</li> </ul> |             |  |  |  |  |  |
| OPCAO.: CENTRO DE C<br>E-MAIL:<br>INFORME A OPCAO DESEJADA<br>CLEAR - ENCERRA PA1 - RETORNA                                                                                                    | USTO:                                                                                                    | <b>A</b> [] |  |  |  |  |  |
|                                                                                                    | ONLINE 20,25                                                                                                    |             |  |  |  |  |  |

# NA TELA RELATÓRIO DE BAIXAS

Clicar em OPÇÃO 04 (Processos de baixa do órgão – IPAT 840), ou OPÇÃO 05 (Veículos em processo de baixa do órgão – IPAT 845) e imprimir o relatório.

| ibm.ciasc.gov.br - Mocha W32 TN3270                                                                                                    |                      |                 |  |  |  |
|----------------------------------------------------------------------------------------------------|----------------------|-----------------|--|--|--|
| File Edit View Settings Help                                                                                                    |                      |                 |  |  |  |
| To         C         Per         Paste         Print         About         PA1         PA2         PA3         Dup         FM                                                                                                    | Clear Erase Eof      |                 |  |  |  |
| SEC.ESTADO DA ADMINISTRACAO - SEA<br>GERENCIAMENTO DE PATRIMONIO - CIASC                                                                                                    |                      | M-PAT630        |  |  |  |
| <u>RELATORIO DE B</u>                                                                                                    | AIXAS                |                 |  |  |  |
| 01 - GERAL POR DATA<br>02 - TRANSFERENCIA PARA OUTRO ORGAO (UM CENTRO DE CUSTOS)<br>03 - TRANSFERENCIA PARA OUTRO ORGAO (DOS CENTROS DE CUSTOS)<br>04 - PROCESSOS DE BAIXA DO ORGAO<br>05 - VEICULOS EM PROCESSO DE BAIXA DO ORGAO |                      |                 |  |  |  |
| OPCAO :                                                                                                    | NUMERO               | COPIAS:         |  |  |  |
| DT. MOVIMENTO : A                                                                                                    | CCUSTO : IMPRES      | SORA : IPSEA12  |  |  |  |
| INFORME A OPCAO DESEJADA<br>CLEAR - ENCERRA PA1 - RETORNA                                                                                                    | PA2 - MENU PRINCIPAL | ENTER - EXECUTA |  |  |  |
|                                                                                                    | ONLINE               | 20,63           |  |  |  |

#### ANEXO I

#### MODELO DE PORTARIA PARA DESIGNAR A COMISSÃO

O SECRETÁRIO DE ESTADO DX XXXXXX, no uso de suas atribuições legais, resolve baixar a(s) seguinte(s) Portaria(s):

Portaria nº xxx/xxxx - xx/xx/xxxx

O SECRETÁRIO DE ESTADO DX XXXXXXXX, no uso de suas atribuições, RESOLVE:

Local e data

Nome do Secretário de Estado

#### ANEXO II MODELO DE ATA DA COMISSÃO DE BAIXA

| Aos                           | dias do mês de _   |                     | _ do ano de _    | , nas        |  |
|-------------------------------|--------------------|---------------------|------------------|--------------|--|
| dependências da               |                    |                     | , no             | Município de |  |
|                               | , a C              | omissão de Baixa    | a, designada p   | oor meio da  |  |
| Portaria ou Resolução         | nº, public         | ada no Diário Ofic  | ial do Estado    | de de        |  |
| de, formada pelos servidores, |                    |                     |                  |              |  |
| matrícula nº                  | ;                  |                     | matrícula nº _   | ; e          |  |
| ,                             | matrícula nº       | , sob a P           | residência do    | primeiro, em |  |
| obediência à norma            | vigente, reuniu-se | e decidiu pela b    | aixa patrimonia  | al dos bens  |  |
| considerados inservíve        | is (TIPO DE BAIXA  | A) descritos no rel | atório emitido j | pelo Sistema |  |
| Administrativo de Gestâ       | io Patrimonial.    |                     |                  |              |  |

Nada mais havendo a tratar, os membros da Comissão de Baixa encerram os trabalhos declarando que as informações aqui mencionadas são a expressão da verdade.

Assinaturas:

Presidente

Membro

Membro

#### ANEXO III

#### TERMO DE DESCARTE

Com base no art.16° da Instrução Normativa n° 3/2020/SEA e considerando que os materiais relacionados no presente processo são consideráveis irrecuperáveis e outras formas de desfazimento previstas nas legislações vigente, quanto às formas de alienação (leilão, doação, transferência), não se aplicam à situação dos mesmos, está sendo dada a destinação na condição de serem inutilizados.

A Baixa por Descarte dos bens listados no processo XXXXXX foi realizada de forma ambientalmente adequada, nos termos da Lei nº 12.305/10 e demais disposições legais pertinentes, tendo sido presenciada pela Comissão que atesta o presente termo.

Local, \_\_\_\_\_\_ de \_\_\_\_\_ de 20xx.

Assinaturas:

Presidente

Membro

Membro